## CatalystスイッチでのSTP問題のトラブルシュー ティング

| 内容                                                                                                    |
|----------------------------------------------------------------------------------------------------|
| <u>はじめに</u>                                                                                           |
| <u>前提条件</u>                                                                                           |
| <u>要件</u>                                                                                             |
| <u>使用するコンポーネント</u>                                                                                    |
| 表記法                                                                                                   |
|                                                                                                    |
| <u>ロスレック</u><br>STD防害の原因                                                                              |
|                                                                                                    |
| <u>料区ループのドワフルフェーティンフ</u><br>1 ループの識別                                                                  |
| <u> </u>                                                                                              |
| <u>3. ループの解除</u>                                                                                      |
| <u>4. ループの原因の発見と修正</u>                                                                                |
| <u>5. 冗長性の復元</u>                                                                                      |
| <u>トポロジ変更の調査</u>                                                                                      |
| <u>フラッディングの原因の特定</u>                                                                                  |
| <u>TCの発生源の特定</u>                                                                                      |
| <u>過度の TC を防ぐための処置</u>                                                                                |
| <u>コンバージェンス時間関連の問題のトラブルシューティング</u>                                                                    |
| <u>STP debugコマンドの使用</u>                                                                               |
| <u>フォワーディングループからのネットワークの保護</u>                                                                        |
| <u>1. すべてのスイッチ間リンクで単方向リンク検出(UDLD)を有効にする</u>                                                           |
| <u>2. すべてのスイッチでループガードを有効にする</u>                                                                       |
| <u>3. すべてのエンドステーションポートでPortFastを有効にする</u>                                                             |
| <u>4. 両側(サポートされている場合)とNon-SilentOptionでEtherChannelをDesirableModeに</u><br><u>設定する</u>                 |
| <u>5. スイッチ間リンクでオートネゴシエーションを無効にしない(サポートされている場合)</u>                                                    |
| <u>6. STPタイマーを調整する際には注意が必要です</u>                                                                      |
| <u>7. サービス拒絶攻撃を受ける可能性がある場合は、ルートガードでネットワークSTP境界を</u><br><u>保護します</u>                                   |
| <u>8. PortFast対応ポートでBPDUガードを有効にして、そのポートに接続された未承認のネッ</u><br>トワークデバイス(ハブ、スイッチ、ブリッジングルータなど)によるSTPの影響を防止し |
|                                                                                                    |
| <u>9. 管理VLANでのユーザトラフィックの回避</u>                                                                        |
| <u>10. 予測可能な(ハードコードされた)STPルートとバックアップSTPルートの配置</u>                                                     |
| <u>関連情報</u>                                                                                           |

## はじめに

このドキュメントでは、Cisco IOS®ソフトウェアを使用してスパニングツリープロトコル (STP)の問題をトラブルシューティングする方法について説明します。

## 前提条件

## 要件

次の項目に関する知識があることが推奨されます。

- 各種スパニングツリーのタイプとその設定方法。詳細については、『<u>STPおよびIEEE</u> 802.1s MSTの設定』を参照してください。
- 各種スパニングツリーの機能とその設定方法。詳細は、『STP機能の設定』を参照してください。

使用するコンポーネント

このドキュメントの情報は、次のソフトウェアとハードウェアのバージョンに基づいています。

- スーパーバイザ 2 エンジン搭載の Catalyst 6500
- Cisco IOS ソフトウェア リリース 12.1(13)E

このドキュメントの情報は、特定のラボ環境にあるデバイスに基づいて作成されました。このド キュメントで使用するすべてのデバイスは、クリアな(デフォルト)設定で作業を開始していま す。本稼働中のネットワークでは、各コマンドによって起こる可能性がある影響を十分確認して ください。

## 表記法

ドキュメント表記の詳細については、『シスコテクニカルティップスの表記法』を参照してくだ さい。

## 背景説明

Catalyst 6500/6000だけに適用される特定のコマンドもありますが、ほとんどの原則は、Cisco IOSソフトウェアを実行する任意のCisco Catalystスイッチに適用できます。

ほとんどのSTPの問題には、次の3つの問題があります。

- ・ フォワーディング ループ.
- STPトポロジ変更(TC)が頻繁に発生することによる過剰なフラッディング。
- コンバージェンス時間に関する問題.

ブリッジには、特定のパケットが複数回転送されたのか(IP Time to Live [TTL]など)、またはネットワーク内を長時間循環するトラフィックを廃棄するのに使用されているのかを追跡するメカ ニズムがないためです。同じレイヤ2(L2)ドメイン内の2つのデバイス間に存在できるパスは1つだ けです。 STPの目的は、STPアルゴリズムに基づいて冗長ポートをブロックし、冗長な物理トポロジをツ リー状のトポロジに解決することです。フォワーディング ループ(STP ループなど)は、冗長ト ポロジ内にブロックされるポートがない場合に発生します。フォワーディング ループが発生する と、トラフィックは際限なくネットワーク内を循環します。

フォワーディングループが開始すると、そのパスに沿って最低帯域幅のリンクが輻輳します。す べてのリンクが同じ帯域幅の場合、すべてのリンクが輻輳します。この輻輳によりパケット損失 が発生し、影響を受けるL2ドメインでネットワークのダウン状態が発生します。

過度のフラッディングがあると、症状はそれほど明らかではありません。低速リンクは、フラッ ディングされたトラフィックによって輻輳する可能性があり、輻輳したリンクの背後にあるデバ イスやユーザでは、遅延が発生したり、接続が完全に失われたりする可能性があります。

## STP障害の原因

STP には、動作環境に関して特定の前提条件があります。このドキュメントに関連する前提条件 は、次のとおりです。

- 2 つのブリッジ間の各リンクは双方向である。つまり、AがBに直接接続している場合、Aは Bが送信した内容を受信し、BはAが送信した内容を、リンクがB間でアップしている限り受 信します。
- STPを実行する各ブリッジは、STPパケットとも呼ばれるSTPブリッジプロトコルデータユニット(BPDU)を定期的に受信、処理、および送信できます。

これらの前提条件は、一見論理的で当たり前のように思われますが、満たされない状況もありま す。これらの状況のほとんどは、ハードウェアの問題に関連していますが、ソフトウェアの不具 合が原因でSTP障害が発生する場合もあります。さまざまなハードウェア障害、誤設定、接続の 問題がSTP障害の大部分を引き起こしているのに対し、ソフトウェア障害は少数です。また、ス イッチの間に不必要な接続が追加された場合にも STP の障害が発生する場合があります。それら の追加接続によって、VLAN がダウン状態になります。この問題を解決するには、スイッチ間の 不必要な接続をすべて削除します。

これらの前提条件の1つが満たされない場合、1つ以上のブリッジがBPDUを受信または処理できません。これは、ブリッジがネットワークトポロジを検出しないことを意味します。正しいトポロジを認識していないと、スイッチはループをブロックできません。したがって、フラッディングされたトラフィックはループしたトポロジを循環し、すべての帯域幅を消費して、ネットワークをダウンさせます。

スイッチがBPDUを受信できない原因の例としては、トランシーバやGigabit Interface Converter (GBIC;ギガビットインターフェイスコンバータ)の不良、ケーブルの問題、ポート 、ラインカード、またはスーパーバイザエンジンのハードウェア障害などがあります。多くの STP 障害の原因になっています。このような条件では、1 台のブリッジが BPDU を送信しても、 下流側のブリッジではこれが受信されません。STP処理は、スイッチが受信したBPDUを処理で きないため、CPUの過負荷(99%以上)によって中断される可能性もあります。BPDU も一方の ブリッジから他方のブリッジへのパスを通る間に破損する可能性があり、これにより STP の正常 な動作も妨げられます。 フォワーディングループ以外に、ブロックされているポートがない場合、トラフィックをブロッ クしているポートを経由して特定のパケットだけが誤って転送される状況があります。このよう なケースは、ソフトウェアの問題によるものがほとんどです。このような動作は、低速ループを 引き起こす可能性があります。これは、一部のパケットがループしているが、リンクが輻輳して いないために、トラフィックの大部分が引き続きネットワークを通過していることを意味します 。

## 転送ループのトラブルシューティング

フォワーディング ループは、その発生(原因)と影響の両方において実に多種多様です。STP に 影響を与える問題は多岐に渡るので、このドキュメントでは、フォワーディング ループに関する トラブルシューティングの一般的なガイドラインだけを説明します。

トラブルシューティングを開始する前に、次の情報が必要です。

- すべてのスイッチとブリッジの詳細が示された実際のトポロジ図.
- 対応するポート番号(相互接続)。
- STP設定の詳細。たとえば、どのスイッチがルートおよびバックアップルートであるか、デフォルト以外のコストまたはプライオリティがどのリンクに設定されているか、トラフィックをブロックしているポートの位置がどれであるかなどの詳細。
- 1. ループの識別

ネットワーク内でフォワーディングループが発生すると、通常は次のような症状が現れます。

- ループの影響を受けるネットワーク領域との両方向の接続、およびそのネットワークを介した接続が失われる。
- ループの影響を受けるセグメントまたは VLAN と接続されたルータの CPU 使用率が高くなり、ルーティング プロトコルの近接ルータのフラッピングや Hot Standby Router Protocol (HSRP; ホットスタンバイ ルータ プロトコル)のアクティブ ルータの
- ・ リンク使用率が高くなる(多くの場合 100 %)。
- スイッチ バックプレーンの使用率が高くなる(ベースライン使用率と比較して)。
- ネットワークでのパケットループを示すsyslogメッセージ(HSRP重複IPアドレスのメッセ ージなど)。
- アドレスの再学習が常に行われていることを示す Syslog メッセージや、MAC アドレスのフラッピング メッセージが表示される。
- 多くのインターフェイスで廃棄される出力の数が増加します。

これらの理由のいずれかが単独で異なる問題を示している可能性があります(または、まったく 問題がない可能性があります)。しかし、上記のうち、多くの症状が同時に見られる場合は、そ のネットワーク内でフォワーディング ループが発生している可能性が十分考えられます。フォワ ーディング ループが発生しているかどうかを確認する最も速い方法は、スイッチのバックプレー ン トラフィックの使用率を確認することです。

<#root>

cat#

show catalyst6000 traffic-meter

traffic meter = 13%

Never cleared

peak = 14%

reached at 12:08:57 CET Fri Oct 4 2002

◆ 注:Cisco IOSソフトウェアを搭載したCatalyst 4000は、現在このコマンドをサポートしていません。

現在のトラフィックレベルが過剰であるか、またはベースラインレベルが不明な場合は、最近ピ ークレベルに達していないか、およびピークレベルが現在のトラフィックレベルに近いかどうか を確認してください。たとえば、ピーク時のトラフィックレベルが15%で、そのレベルに達した のがわずか2分前であり、現在のトラフィックレベルが14%であったとすると、スイッチの負荷 が異常に高くなっていることを意味します。トラフィックが通常のレベルである場合は、ループ が発生していないか、このデバイスがループとは関係がないことのいずれかを意味します。ただ し、スロー ループに関係している可能性は残ります。

2. ループのトポロジ(範囲)の検出

ネットワークの停止原因がフォワーディング ループであることが特定されたら、そのループを停止させネットワーク機能を回復させることが、最優先の処理です。

ループを停止するには、ループに参加しているポートを把握する必要があります。リンク使用率 (1秒あたりのパケット数)が最も高いポートを確認します。show interfaceCisco IOSソフトウェ アコマンドを実行すると、各インターフェイスの使用率が表示されます。

使用率の情報とインターフェイス名だけを表示する(簡単に分析するため)には、Cisco IOSソフトウェアで一般的な式の出力をフィルタします。show interfaceを発行します。 | include line|/seccommandコマンドを使用すると、パケット/秒の統計情報とインターフェイス名のみを 表示できます。

<#root>

cat#

```
GigabitEthernet2/1 is up, line protocol is down
  5 minute input rate 0 bits/sec, 0 packets/sec
  5 minute output rate 0 bits/sec, 0 packets/sec
GigabitEthernet2/2 is up, line protocol is down
  5 minute input rate 0 bits/sec, 0 packets/sec
  5 minute output rate 0 bits/sec, 0 packets/sec
GigabitEthernet2/3 is up, line protocol is up
  5 minute input rate 99765230 bits/sec, 24912 packets/sec
  5 minute output rate 0 bits/sec, 0 packets/sec
GigabitEthernet2/4 is up, line protocol is up
  5 minute input rate 1000 bits/sec, 27 packets/sec
 5 minute output rate 101002134 bits/sec, 25043 packets/sec
GigabitEthernet2/5 is administratively down, line protocol is down
  5 minute input rate 0 bits/sec, 0 packets/sec
  5 minute output rate 0 bits/sec, 0 packets/sec
GigabitEthernet2/6 is administratively down, line protocol is down
 5 minute input rate 0 bits/sec, 0 packets/sec
  5 minute output rate 0 bits/sec, 0 packets/sec
GigabitEthernet2/7 is up, line protocol is down
  5 minute input rate 0 bits/sec, 0 packets/sec
  5 minute output rate 0 bits/sec. 0 packets/sec
GigabitEthernet2/8 is up, line protocol is up
  5 minute input rate 2000 bits/sec, 41 packets/sec
```

5 minute output rate 99552940 bits/sec, 24892 packets/sec

show interface | include line | \/sec

リンク使用率が最も高いインターフェイスに注意してください。この例では、インターフェイス g2/3、g2/4、およびg2/8がループに参加するポートです。

3. ループの解除

ループを遮断するには、関係するポートをシャットダウンするか接続解除します。ループを停止 するだけでなく、ループの根本原因を見つけて修正することも特に重要です。ループを解消する 方が比較的簡単です

注:すべてのポートを同時にシャットダウンしたり、取り外したりする必要はありません。 一度に1つずつシャットダウンできます。ディストリビューションスイッチやコアスイッチ など、ループの影響を受ける集約ポイントでポートをシャットダウンすることをお勧めしま す。すべてのポートを一度にシャットダウンし、それらを1つずつイネーブルにしたり、再 接続したりすると、機能しません。ループが停止し、障害のあるポートが再接続された直後 にはループを開始できなくなります。したがって、障害を特定のポートに関連付けることは 困難です。

- 注:ループを解消するために、スイッチをリブートする前に情報を収集することを推奨します。それ以外の場合、その後の根本原因分析は困難です。各ポートをディセーブルにしたり、接続解除した後は、スイッチのバックプレーンの使用率が通常のレベルに戻っているかどうかを確認してください。
- 注:ポートはループを維持しませんが、ループに到達したトラフィックはフラッディングします。このようなフラッディングポートをシャットダウンしても、バックプレーン使用率はわずかに低下するだけで、ループは停止しません。

次のトポロジ例では、ループはスイッチA、B、およびDの間にあります。したがって、リンク AB、AD、およびBDが維持されます。これらのリンクのいずれかをシャットダウンすると、ルー プが停止します。リンクAC、AE、BC、およびBEは、ループを伴って到着するトラフィックを単 にフラッディングしているだけです。

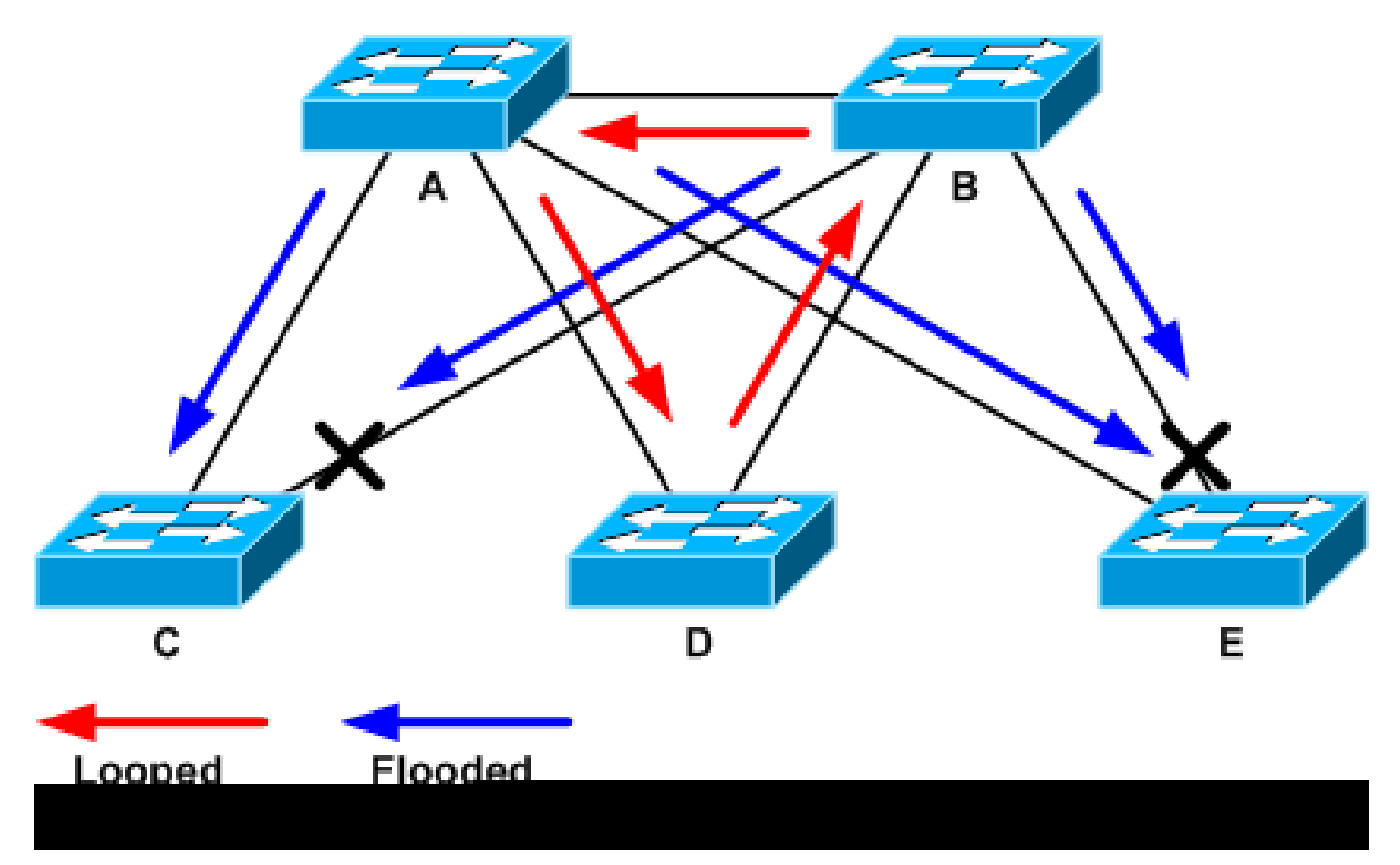

ループおよびフラッディングされたトラフィック

サポートポートをシャットダウンすると、バックプレーン使用率が正常値まで低下します。どの ポートのシャットダウンによってバックプレーン使用率(および他のポートの使用率)が通常の レベルに戻ったかを知る必要があります。 この時点でループが停止し、ネットワーク動作が改善 されますが、ループの元の原因が修正されていないため、まだ他の問題があります。

4. ループの原因の発見と修正

ループが停止したら、ループの発生原因を特定する必要があります。理由はさまざまであるため 、これはプロセスの難しい部分です。またこの作業は、どのケースにも有効な手順として、正確 に定型化することが難しい作業でもあります。

ガイドライン:

- トポロジ図を調べて、冗長パスを見つけます。これには、前のステップで検出されたサポートポートが同じスイッチに戻る場合も含まれます(ループ中にパスパケットが通った場合)。前のトポロジの例では、このパスは AD-DB-BA です。
- 冗長パス上のすべてのスイッチについて、スイッチが正しいSTPルートを認識しているかどうかを確認します。

L2ネットワーク内のすべてのスイッチは、共通のSTPルートに合意する必要があります。ブリッジが常にある特定の VLAN または STP インスタンスに対して異なる ID を表示するときは、問題の症状がはっきりと現れているときです。show spanning-tree vlan vlan-id コマンドを発行して、特定のVLANのルートブリッジIDを表示します。

<#root>

cat#

show spanning-tree vlan 333

MST03

Spanning tree enabled protocol mstp

| Root ID      | Priority 32<br>Address            | 2771<br>0050.14bb.6000                                                                             |
|--------------|-----------------------------------|----------------------------------------------------------------------------------------------------|
|              | Cost<br>Port<br>Hello Time        | 20000<br>136 (GigabitEthernet3/8)<br>2 sec Max Age 20 sec Forward Delay 15 sec                     |
| Bridge ID    | Priority<br>Address<br>Hello Time | 32771 (priority 32768 sys-id-ext 3)<br>00d0.003f.8800<br>2 sec Max Age 20 sec Forward Delay 15 sec |
| Interface    | Role St                           | s Cost Prio.Nbr Status                                                                             |
| Gi3/8<br>Po1 | Root FWI<br>Desg FWI              | D 20000 128.136 P2p<br>D 20000 128.833 P2p                                                         |

この VLAN 番号は、ポートから見つけることができます。ループに関係するポートは前述のステ ップで判明しているからです。問題のポートがトランクである場合、そのトランク上のすべての VLAN が関係していることが度々あります。これが当てはまらない場合(たとえば、単一の VLANでループが発生しているように見える場合)は、show interfaces | include L2|line|broadcastcommand(Catalyst 6500/6000シリーズスイッチのSupervisor 2以降のエンジン に対してのみ実行します。これは、Supervisor 1ではVLAN単位のスイッチング統計情報が提供さ れないためです)。VLANインターフェイスのみを確認します。多くの場合、ループが発生した のは、スイッチ導入パケットの数が最も多いVLANです。

### <#root>

### cat#

show interface | include L2 | line | broadcast

Vlan1 is up, line protocol is up L2 Switched: ucast: 653704527 pkt, 124614363025 bytes - mcast: 23036247 pkt, 1748707536 bytes Received 23201637 broadcasts, 0 runts, 0 giants, 0 throttles Vlan10 is up, line protocol is up L2 Switched: ucast: 2510912 pkt, 137067402 bytes - mcast: 41608705 pkt, 1931758378 bytes Received 1321246 broadcasts, 0 runts, 0 giants, 0 throttles Vlan11 is up, line protocol is up L2 Switched: ucast: 73125 pkt, 2242976 bytes - mcast: 3191097 pkt, 173652249 bytes Received 1440503 broadcasts, 0 runts, 0 giants, 0 throttles Vlan100 is up, line protocol is up L2 Switched: ucast: 458110 pkt, 21858256 bytes - mcast: 64534391 pkt, 2977052824 bytes Received 1176671 broadcasts, O runts, O giants, O throttles Vlan101 is up, line protocol is up L2 Switched: ucast: 70649 pkt, 2124024 bytes - mcast: 2175964 pkt, 108413700 bytes Received 1104890 broadcasts, 0 runts, 0 giants, 0 throttles

上記の例では、VLAN 1 に最も多くの数のブロード キャストおよび L2 交換トラフィックがある ことがわかります。 ルートポートが正しく識別されていることを確認します。

ルートポートは、ルートブリッジへのコストが最も低いポートである必要があります(低速ポートの方がコストが高いため、1つのパスがホップの点では短くてもコストの点では長い場合があります)。特定のVLANに対して、どのポートがルートとみなされているかを判断するには、show spanning-tree vlanコマンドを発行します。

### <#root>

cat#

show spanning-tree vlan 333

MST03

| Spanning | tree enabled | protocol mstp  |
|----------|--------------|----------------|
| Root ID  | Priority     | 32771          |
|          | Address      | 0050.14bb.6000 |
|          | Cost         | 20000          |

Port 136 (GigabitEthernet3/8)

Hello Time 2 sec Max Age 20 sec Forward Delay 15 sec

Bridge ID Priority 32771 (priority 32768 sys-id-ext 3) Address 00d0.003f.8800 Hello Time 2 sec Max Age 20 sec Forward Delay 15 sec

| Interface | Role St | s Cost | Prio.Nbr | Status |
|-----------|---------|--------|----------|--------|
|           |         |        |          |        |
| Gi3/8     | Root FW | 20000  | 128.136  | P2p    |
| Pol       | Desg FW | 20000  | 128.833  | P2p    |

BPDUがルートポートとブロック対象のポートで定期的に受信されていることを確認します。

BPDUはevery hellointerval(デフォルトでは2秒)にルートブリッジから送信されます。ルート以外 のブリッジは、ルートから送られる BPDU の受信、処理、修正および伝搬を行います。 show spanning-tree interface interface detail コマンドを発行して、BPDUが受信されているかどうかを 確認します。

### <#root>

cat#

show spanning-tree interface g3/2 detail

Port 130 (GigabitEthernet3/2) of MST00 is backup blocking Port path cost 20000, Port priority 128, Port Identifier 128.130. Designated root has priority 0, address 0007.4f1c.e847 Designated bridge has priority 32768, address 00d0.003f.8800 Designated port id is 128.129, designated path cost 2000019 Timers: message age 4, forward delay 0, hold 0

Number of transitions to forwarding state: 0

Link type is point-to-point by default, Internal Loop guard is enabled by default on the port BPDU: sent 3,

received 53

cat#

show spanning-tree interface g3/2 detail

Port 130 (GigabitEthernet3/2) of MST00 is backup blocking Port path cost 20000, Port priority 128, Port Identifier 128.130. Designated root has priority 0, address 0007.4f1c.e847 Designated bridge has priority 32768, address 00d0.003f.8800 Designated port id is 128.129, designated path cost 2000019 Timers: message age 5, forward delay 0, hold 0 Number of transitions to forwarding state: 0 Link type is point-to-point by default, Internal Loop guard is enabled by default on the port BPDU: sent 3,

received 54

# ✤ 注:コマンドの2つの出力の間で1つのBPDUが受信されました(カウンタは53から54に変化しました)。

表示されるカウンタは、STP プロセスによって実際に維持されるカウンタです。つまり、受信カ ウンタが増加した場合、BPDUが物理ポートで受信されただけでなく、STPプロセスでも受信さ れたことになります。 代替ルートポートまたはバックアップポートとなるはずのポートで received BPDUカウンタが増加しない場合は、ポートがマルチキャスト(BPDUはマルチキャストと して送信される)を受信していないかどうかを確認します。次のように、show interface interface counterscommandコマンドを発行します。

```
<#root>
cat#
show interface g3/2 counters
Port
               InOctets InUcastPkts
InMcastPkts
   InBcastPkts
               14873036
Gi3/2
                                     2
89387
            0
Port
               OutOctets OutUcastPkts OutMcastPkts OutBcastPkts
               114365997
                               83776
                                              732086
Gi3/2
                                                                19
cat#
show interface g3/2 counters
Port
               InOctets InUcastPkts
InMcastPkts
   InBcastPkts
Gi3/2
                14873677
                                     2
89391
            0
Port
               OutOctets OutUcastPkts OutMcastPkts OutBcastPkts
Gi3/2
               114366106
                                 83776
                                              732087
                                                                19
```

STPポートの役割についての簡単な説明は、『<u>ループガードとBPDUスキュー検出機能を使用したスパニングツリープロトコルの拡張</u>』の「<u>ループガードとBPDUスキュー検出によるSTPの拡</u> <u>張</u>」セクションにあります。 BPDUが受信されない場合は、ポートでエラーがカウントされてい るかどうかを確認します。次のように、show interface interface counters errorscommandコマン ドを発行します。 <#root>

cat#

show interface g4/3 counters errors

| Port          | Align-Er        | rr FCS-Ei      | rr Xmit-      | -Err Rcv-       | -Err Unders    | Size OutD  | iscards     |
|---------------|-----------------|----------------|---------------|-----------------|----------------|------------|-------------|
| Gi4/3         | 0               | 0              | 0             | 0               | 0              |            | 0           |
| Port<br>Gi4/3 | Single-Col<br>0 | Multi-Col<br>O | Late-Col<br>0 | Excess-Col<br>0 | Carri-Sen<br>0 | Runts<br>O | Giants<br>O |

BPDU が物理ポートによって受信されてはいるものの、STP プロセスに達してしない可能性があ ります。前の2つの例で使用したコマンドによって、マルチキャストの一部が受信され、エラーが カウントされていないことが示された場合は、BPDUがSTPプロセスレベルで廃棄されているか どうかを確認してください。Catalyst 6500でremote command switch test spanning-tree processstatsコマンドを発行します。

### <#root>

cat#

remote command switch test spanning-tree process-stats

| TX STATS                 |           |
|--------------------------|-----------|
| transmission rate/sec    | = 2       |
| paks transmitted         | = 5011226 |
| paks transmitted (opt)   | = 0       |
| opt chunk alloc failures | = 0       |
| max opt chunk allocated  | = 0       |
| RX STATS                 |           |

receive rate/sec = 1 paks received at stp isr = 3947627 paks queued at stp isr = 3947627 paks dropped at stp isr = 0 drop rate/sec = 0 paks dequeued at stp proc = 3947627paks waiting in queue = 0 = 7(max) 12288(total)queue depth -----PROCESSING STATS-----queue wait time (in ms) = 0(avg) 540(max)processing time (in ms) = 0(avg) 4(max)proc switch count = 100 add vlan ports = 20 time since last clearing = 2087269 sec

この例で使用されるコマンドは、STPプロセスの統計情報を表示します。ドロップカウンタが増

加していないこと、および受信パケットが増加していることを確認することが重要です。 受信パ ケットは増加しないが、物理ポートがマルチキャストを受信する場合は、パケットがスイッチの インバンドインターフェイス(CPUのインターフェイス)で受信されていることを確認します。 リモートコマンドスイッチshow ibcを発行します。 | Catalyst 6500/6000のi rx\_inputcommand:

<#root>

cat#

remote command switch show ibc | i rx\_input

rx\_inputs=

5626468

, rx\_cumbytes=859971138

cat#

remote command switch show ibc | i rx\_input

rx\_inputs=

5626471

, rx\_cumbytes=859971539

この例では、2 回の出力の間に 23 個のパケットがインバンド ポートにより受信されたことを示 しています。

◆ 注:これら23個のパケットはBPDUパケットだけではありません。これは、インバンドポートで受信されるすべてのパケットのグローバルカウンタです。

ローカルスイッチまたはポートでBPDUが廃棄されている形跡がない場合は、リンクの反対側に あるスイッチに移動して、そのスイッチからBPDUが送信されているかどうかを確認する必要が あります。BPDUがルートではない指定ポートに定期的に送信されているかどうかを確認します 。ポートの役割が一致する場合、ポートはBPDUを送信しますが、ネイバーはそれを受信しませ ん。BPDUが送信されているかどうかを確認します。show spanning-tree interface interface detailコマンドを発行します。

<#root>

cat#

show spanning-tree interface g3/1 detail

Port 129 (GigabitEthernet3/1) of MST00 is

designated

forwarding

Port path cost 20000, Port priority 128, Port Identifier 128.129. Designated root has priority 0, address 0007.4flc.e847 Designated bridge has priority 32768, address 00d0.003f.8800 Designated port id is 128.129, designated path cost 2000019 Timers: message age 0, forward delay 0, hold 0 Number of transitions to forwarding state: 0 Link type is point-to-point by default, Internal Loop guard is enabled by default on the port

BPDU: sent 1774

, received 1

cat#

show spanning-tree interface g3/1 detail

Port 129 (GigabitEthernet3/1) of MST00 is

designated

# forwarding Port path cost 20000, Port priority 128, Port Identifier 128.129. Designated root has priority 0, address 0007.4flc.e847 Designated bridge has priority 32768, address 00d0.003f.8800 Designated port id is 128.129, designated path cost 2000019 Timers: message age 0, forward delay 0, hold 0 Number of transitions to forwarding state: 0 Link type is point-to-point by default, Internal Loop guard is enabled by default on the port

BPDU: sent 1776

, received 1

この例では、2つのBPDUが出力間で送信されます。

◆ 注:STPプロセスはBPDU:sentcounterを維持します。これは、このカウンタが、BPDUが物理 ポートに向けて送信され、送出されたことを意味します。送信済みマルチキャストパケット のポートカウンタが増加するかどうかを確認します。show interface interface counterscommandコマンドを発行します。これは、BPDUのトラフィックフローを判別する のに役立ちます。

<#root>

cat#

show interface g3/1 counters

| Port  | InOctets  | InUcastPkts | InMcastPkts | InBcastPkts |
|-------|-----------|-------------|-------------|-------------|
| Gi3/1 | 127985312 | 83776       | 812319      | 19          |

Port OutOctets OutUcastPkts

OutMcastPkts

OutBcastPkts Gi3/1 131825915 3442

### 872342

386

### cat#

show interface g3/1 counters

| Port  | InOctets  | InUcastPkts | InMcastPkts | InBcastPkts |
|-------|-----------|-------------|-------------|-------------|
| Gi3/1 | 127985312 | 83776       | 812319      | 19          |

Port OutOctets OutUcastPkts

### OutMcastPkts

OutBcastPkts Gi3/1 131826447 3442

#### 872346

386

これらのすべてのステップを実行すれば、BPDU が受信、送信または処理されなかったスイッチ やリンクを発見できます。STPがポートの正しい状態を計算したが、コントロールプレーンの問 題が原因で、転送ハードウェアにこの状態を設定できない可能性があります。ポートがハードウ ェアレベルでブロックされていない場合は、ループが発生する可能性があります。ご使用のネッ トワークでこの問題が発生していると考えられる場合は、シスコのテクニカルサポートにサポー トを要請してください。

5. 冗長性の復元

ループを引き起こしているデバイスまたはリンクが見つかったら、そのデバイスをネットワーク から切り離すか、問題を解決する必要があります(ファイバやGBICの交換など)。ステップ3で 接続解除した冗長リンクを復元する必要があります。

ループを引き起こすデバイスやリンクを操作しないことが重要です。これは、ループを引き起こ す多くの条件が一時的で、断続的で、不安定であるためです。つまり、調査の実行中または実行 後に条件がクリアされた場合、その条件はしばらく発生しないか、まったく発生しません。シス <u>コテクニカルサポート</u>が詳しく調査できるように、状況を記録する必要があります。スイッチを リセットする前に、このような状況に関する情報を収集することが重要です。ある状態が解消さ れた場合、ループの根本原因を特定することは不可能です。情報を収集する場合は、この問題に よってループが再度発生していないことを確認します。詳細については、「<u>フォワーディングル</u> <u>ープからのネットワークの保護</u>」を参照してください。

## トポロジ変更の調査

トポロジ変更(TC)メカニズムの役割は、トポロジの変更後にL2転送テーブルを修正することです 。これは、以前は特定のポートを介してアクセスできていたMACアドレスが変更され、別のポー トを介してアクセスできるようになるため、接続不能を回避するために必要です。TCは、TCが 発生しているVLAN内のすべてのスイッチで、転送テーブルの経過時間を短くする。そのため、 アドレスが再学習されないと、エージングアウトしてフラッディングが発生し、パケットが確実 に宛先MACアドレスに到達します。

TCは、ポートのSTPステートがSTPforwardingstateに変更されるか、STPforwardingstateから変 更されることによってトリガーされます。TCの後、特定の宛先MACアドレスがエージングアウト しても、フラッディングが長く続くことはありません。このアドレスは、MACアドレスがエージ ングアウトされたホストから送信された最初のパケットによって再学習されます。TCが短い間隔 で繰り返し発生すると、問題が発生する可能性があります。スイッチは転送テーブルを絶えずフ ァストエージングしているため、フラッディングがほとんど絶え間なく発生する可能性がありま す。

◆ 注:Rapid STP(RSTP)またはMultiple STP(IEEE 802.1wおよびIEEE 802.1s)を使用する 場合、TCはポートの状態がforwardingに変更されること、およびロールが frodesignatedtorootに変更されることによってトリガーされます。802.1D ではエージング タイムが短縮されるのに対し、Rapid STP では L2 転送テーブルが即座にフラッシュされま す。転送テーブルを即時にフラッシュすると、接続の復元は高速になりますが、フラッディ ングが増加する可能性があります

TCは、適切に設定されたネットワークではまれなイベントです。スイッチポートのリンクがアッ プまたはダウンすると、ポートのSTP状態がforwardingまたはfromforwardingに変更された後、最 終的にTCが発生します。ポートがフラッピングしていると、TC が繰り返し発生し、そのたびに フラッディングが発生します。

STPのPortFast機能が有効になっているポートでは、TCがフォワーディング状態に移行したり、フォ ワーディング状態から戻ったりする際に、TCが発生することはありません。すべてのエンドデバ イスポート(プリンタ、PC、サーバなど)でPortFastを設定すると、TCの量が少なくなるため、 設定することを強く推奨します。

ネットワーク上で TC が繰り返し発生する場合は、その TC の発生元を特定し、TC を減らすための処置を行って、フラッディングを最小限に抑える必要があります。

802.1d では、TC イベントに関する STP 情報は、BPDU の特別な種類である TC Notification(TCN; TC 通知)を通じて、各ブリッジに伝搬されます。TCN BPDUを受信するポー トをたどると、TCを発信したデバイスを確認できます。

フラッディングの原因の特定

フラッディングはパフォーマンスの低下が原因であること、輻輳が起こるはずのないリンクでパ ケットが廃棄されていること、およびパケットアナライザはローカルセグメント上にない同じ宛 先に対する複数のユニキャストパケットを示していることを判別できます。 ユニキャストフラッ ディングの詳細については、『<u>スイッチドキャンパスネットワークにおけるユニキャストフラッ</u> <u>ディング</u>』を参照してください。

Cisco IOS ソフトウェアが稼働している Catalyst 6500/6000 では、フォワーディング エンジンの カウンタ(スーパーバイザ 2 エンジンの場合のみ)をチェックして、フラッディングの量を見積 ることができます。リモートコマンドスイッチshow earl statisticsを発行します。 | i MISS\_DA|ST\_FRcommand:

<#root>

cat#

remote command switch show earl statistics | i MISS\_DA | ST\_FR

| ST_MISS_DA | = | 18 | 530308834 |
|------------|---|----|-----------|
| ST_FRMS    | = | 97 | 969084354 |

cat#

remote command switch show earl statistics | i MISS\_DA|ST\_FR

| ST_MISS_DA | = | 4  | 530308838 |
|------------|---|----|-----------|
| ST_FRMS    | = | 23 | 969084377 |

この例では、このコマンドが最後に実行されてからの変更が最初のカラムに、最後にリブートし てからの累積値が2番目のカラムに示されています。フラッディングが発生したフレームの量が 最初の行に示され、処理されたフレームの量が2番目の行に示されています。2つの値が近い場 合、または最初の値が急速に増加している場合は、スイッチがトラフィックをフラッディングし ている可能性があります。ただし、このカウンタは精度が低いので、フラッディングが発生して いることを確認するその他の方法と必ず併用するようにしてください。カウンタは、スイッチご とに1つ存在します。ポートごとや VLAN ごとではありません。宛先MACアドレスが転送テーブ ルにない場合はスイッチが常にフラッディングする可能性があるため、フラッディングパケット が見られることは正常です。これは、スイッチが、まだ学習されていない宛先アドレスを持つパ ケットを受信する場合に発生する可能性があります。

## TCの発生源の特定

過剰なフラッディングが発生しているVLANのVLAN番号がわかっている場合は、STPカウンタを チェックして、TCの数が多いか、定期的に増加しているかを確認します。show spanning-tree vlan vlan-id detailコマンドを発行します(この例では、VLAN 1が使用されています)。

<#root>

cat#

show spanning-tree vlan 1 detail

VLAN0001 is executing the ieee compatible Spanning Tree protocol Bridge Identifier has priority 32768, sysid 1, address 0007.0e8f.04c0 Configured hello time 2, max age 20, forward delay 15 Current root has priority 0, address 0007.4flc.e847 Root port is 65 (GigabitEthernet2/1), cost of root path is 119 Topology change flag not set, detected flag not set

Number of topology changes 1 last change occurred 00:00:35 ago

from GigabitEthernet1/1

Times: hold 1, topology change 35, notification 2 hello 2, max age 20, forward delay 15 Timers: hello 0, topology change 0, notification 0, aging 300

VLAN 番号がわからない場合は、パケット アナライザを使用するか、またはすべての VLAN の TC カウンタをチェックします。

### 過度の TC を防ぐための処置

number of topologyの変更カウンタを監視して、定期的に増加するかどうかを確認できます。次に 、最後の TC を受信したポート(前の例では、GigabitEthernet 1/1 というポート)に接続されて いるブリッジに移動し、そのブリッジへの TC がどこから来たかを調べます。STP PortFast が有 効になっていない端末ポートが見つかるか、修正が必要なフラッピング リンクが見つかるまで、 この処理を繰り返す必要があります。TCが他のソースから来る場合は、手順全体を繰り返す必要 があります。リンクがエンドホストに属している場合は、PortFast機能を設定してTCの発生を防 ぐことができます。

◆ 注:Cisco IOSソフトウェアのSTP実装では、TCN BPDUがVLAN内のポートで受信された場合にだけ、TCのカウンタが増加します。TCフラグが設定された通常のコンフィギュレーションBPDUが受信されても、TCカウンタは増分されません。つまり、フラッディングの原因がTCであると疑われる場合は、そのVLAN内のSTPルートブリッジからTCの発生源を突き止めます。TCの数と発生源に関して最も正確な情報を得ることができます。

## コンバージェンス時間関連の問題のトラブルシューティング

STP の実際の動作が、期待した動作とは異なる場合があります。最もよく発生する 2 つの問題は 、次のとおりです。

- STP コンバージェンスまたは再コンバージェンスに、予想以上に時間がかかる。
- トポロジ結果が予想と異なる。

多くの場合、このような動作は次の原因で発生します。

- ・実際のトポロジと文書に記載されているトポロジのミスマッチ.
- STPタイマーの設定の不整合、STP直径の増加、PortFastの設定ミスなど、設定ミス。
- コンバージェンス時または再コンバージェンス時にスイッチの CPU に過負荷がかかっている.
- ・ ソフトウェアの欠陥.

前述のとおり、STP に影響を与える問題は多岐に渡るので、このドキュメントでは、トラブルシ ューティングの一般的なガイドラインだけを説明します。 コンバージェンスに予想以上に時間が かかる理由を理解するには、STPイベントのシーケンスを調べて、何が起こっているのか、どの ような順序で行われているかを確認します。Cisco IOSソフトウェアのSTP実装では、結果(ポー トの不一致などの特定のイベントを除く)はログに記録されないため、Cisco IOSソフトウェアを 使用してSTPをデバッグすると、より明確に表示できます。Cisco IOS ソフトウェアが稼働して いる Catalyst 6500/6000 で STP を使用する場合は、Switch Processor(SP; スイッチ プロセッサ )(またはスーパーバイザ)で処理が行われます。したがって、SP でデバッグを有効にする必 要があります。Cisco IOSソフトウェアのブリッジグループの場合、ルートプロセッサ(RP)で処理 が行われるので、RP(MSFC)でデバッグを有効にする必要があります。

## STP debugコマンドの使用

多くの STPdebugcommandsは、開発技術者向けです。その出力を理解するには、Cisco IOS ソ フトウェアの STP の実装に関する詳細な知識が必要になります。いくつかのデバッグは、すぐに 読める形で出力できます。これには、ポートの状態や役割の変化、TC などのイベント、受信ま たは送信された BPDU のダンプなどが含まれます。このセクションでは、すべてのデバッグを詳 細に説明することはせず、最もよく使用されるデバッグを簡単に説明します。

◆ 注:debugコマンドを使用する場合、必要最小限のデバッグを有効にします。リアルタイム でデバッグを行う必要がない場合は、出力はコンソールに表示させず、ログに記録するよう にしてください。過度のデバッグを行うと、CPU に過負荷がかかり、スイッチの動作が中 断する場合があります。

デバッグの出力をコンソールやTelnetセッションではなくログに出力するには、グローバルコン フィギュレーションモードでthelogging console informationおよびno logging monitorコマンドを 発行します。一般的なイベントのログを見るには、Per VLAN Spanning-Tree(PVST)とRapid-PVSTに対してdebug spanning-tree eventcommandを発行します。これは、STPで発生した問題 に関する情報を提供する最初のデバッグです。 Multiple Spanning-Tree (MST; 多重スパニング ツリー)モードの場合は、debug spanning-tree eventcommandコマンドは動作しません。したが って、debug spanning-tree mstp rolescommandを発行して、ポートの役割の変更を確認します。 ポートのSTP状態の変化を見るには、debug spanning-tree switch statecommandとdebug pm vpcommandを発行します。

<#root>

cat-sp#

debug spanning-tree switch state

Spanning Tree Port state changes debugging is on

cat-sp#

debug pm vp

Virtual port events debugging is on Nov 19 14:03:37: SP: pm\_vp 3/1(333): during state forwarding, got event 4(remove)

Nov 19 14:03:37: SP:

```
pm_vp 3/1(333):
  forwarding -> notforwarding
port 3/1 (was forwarding) goes down in vlan 333
Nov 19 14:03:37: SP: *** vp_fwdchange: single: notfwd: 3/1(333)
Nov 19 14:03:37: SP: @@@ pm_vp 3/1(333): notforwarding -> present
Nov 19 14:03:37: SP: *** vp_linkchange: single: down: 3/1(333)
Nov 19 14:03:37: SP: @@@ pm_vp 3/1(333): present -> not_present
Nov 19 14:03:37: SP: *** vp_statechange: single: remove: 3/1(333)
Nov 19 14:03:37: SP:
                         pm_vp 3/2(333): during state notforwarding,
  got event 4(remove)
Nov 19 14:03:37: SP:
aaa
pm_vp 3/2(333): notforwarding -> present
Nov 19 14:03:37: SP: *** vp_linkchange: single: down: 3/2(333)
Port 3/2 (was not forwarding) in vlan 333 goes down
Nov 19 14:03:37: SP: @@@ pm_vp 3/2(333): present -> not_present
Nov 19 14:03:37: SP: *** vp_statechange: single: remove: 3/2(333)
Nov 19 14:03:53: SP:
                         pm_vp 3/1(333): during state not_present,
  got event O(add)
Nov 19 14:03:53: SP: @@@ pm_vp 3/1(333): not_present -> present
Nov 19 14:03:53: SP: *** vp_statechange: single: added: 3/1(333)
Nov 19 14:03:53: SP:
                         pm_vp 3/1(333): during state present,
  got event 8(linkup)
Nov 19 14:03:53: SP:
രരര
pm_vp 3/1(333): present ->
  notforwarding
Nov 19 14:03:53: SP: STP SW: Gi3/1 new blocking req for 0 vlans
Nov 19 14:03:53: SP: *** vp_linkchange: single: up: 3/1(333)
Port 3/1 link goes up and blocking in vlan 333
Nov 19 14:03:53: SP:
                         pm_vp 3/2(333): during state not_present,
  got event O(add)
Nov 19 14:03:53: SP: @@@ pm_vp 3/2(333): not_present -> present
Nov 19 14:03:53: SP: *** vp_statechange: single: added: 3/2(333)
Nov 19 14:03:53: SP:
                         pm_vp 3/2(333): during state present,
  got event 8(linkup)
Nov 19 14:03:53: SP:
<u>@@@</u>
pm_vp 3/2(333): present ->
 notforwarding
Nov 19 14:03:53: SP: STP SW: Gi3/2 new blocking req for 0 vlans
Nov 19 14:03:53: SP: *** vp_linkchange: single: up: 3/2(333)
```

```
aaa
```

Port 3/2 goes up and blocking in vlan 333

Nov 19 14:04:08: SP: STP SW: Gi3/1 new learning req for 1 vlans Nov 19 14:04:23: SP: STP SW: Gi3/1 new forwarding req for 0 vlans Nov 19 14:04:23: SP: STP SW: Gi3/1 new forwarding req for 1 vlans Nov 19 14:04:23: SP: pm\_vp 3/1(333): during state notforwarding, got event 14(forward\_notnotify) Nov 19 14:04:23: SP:

@@@ pm\_vp 3/1(333): notforwarding ->
forwarding
Nov 19 14:04:23: SP: \*\*\* vp\_list\_fwdchange: forward: 3/1(333)

Port 3/1 goes via learning to forwarding in vlan 333

STP が特定の動作を行う理由を調べる場合には、スイッチが受信または送信した BPDU を見ると 、多くの場合役に立ちます。

<#root>

cat-sp#

debug spanning-tree bpdu receive

Spanning Tree BPDU Received debugging is on
Nov 6 11:44:27: SP: STP: VLAN1 rx BPDU: config protocol = ieee,
 packet from GigabitEthernet2/1 , linktype IEEE\_SPANNING ,
 enctype 2, encsize 17
Nov 6 11:44:27: SP: STP: enc 01 80 C2 00 00 00 00 06 52 5F 0E 50 00 26 42 42 03
Nov 6 11:44:27: SP: STP: Data 000000000000000074F1CE8470000001380480006525F0E4
 080100100140002000F00
Nov 6 11:44:27: SP: STP: VLAN1 Gi2/1:0000 00 00 00 00000074F1CE847 00000013
 80480006525F0E40 8010 0100 1400 0200 0F00

このデバッグは、PVST、Rapid-PVST、およびMSTモードでは機能しますが、BPDUの内容はデ コードしません。しかし、BPDU が受信されていることは確認できます。 BPDUの内容を表示す るには、PVSTおよびRapid-PVSTのdebug spanning-tree switch rxプロセスコマンドとともに debug spanning-tree switch rx decodecommandを発行します。MSTのBPDUの内容を確認するに は、debug spanning-tree mstp bpdu-rxcommandコマンドを発行します。

<#root>

cat-sp#

debug spanning-tree switch rx decode

Spanning Tree Switch Shim decode received packets debugging is on

cat-sp#

debug spanning-tree switch rx process

Spanning Tree Switch Shim process receive bpdu debugging is on 6 12:23:20: SP: STP SW: PROC RX: 0180.c200.0000<-0006.525f.0e50 type/len 0026 Nov 6 12:23:20: SP: encap SAP linktype ieee-st vlan 1 len 52 on v1 Gi2/1 Nov Nov 6 12:23:20: SP: 42 42 03 SPAN 6 12:23:20: SP: CFG P:0000 V:00 T:00 F:00 R:0000 0007.4f1c.e847 00000013 Nov B:8048 0006.525f.0e40 80.10 A:0100 M:1400 H:0200 F:0F00 Nov 6 12:23:20: SP: 6 12:23:22: SP: STP SW: PROC RX: 0180.c200.0000<-0006.525f.0e50 type/len 0026 Nov Nov 6 12:23:22: SP: encap SAP linktype ieee-st vlan 1 len 52 on v1 Gi2/1 Nov 6 12:23:22: SP: 42 42 03 SPAN Nov 6 12:23:22: SP: CFG P:0000 V:00 T:00 F:00 R:0000 0007.4flc.e847 00000013 B:8048 0006.525f.0e40 80.10 A:0100 M:1400 H:0200 F:0F00 Nov 6 12:23:22: SP:

MSTモードの場合、次のdebugコマンドを使用して、詳細なBPDUのデコードを有効にできます。

### <#root>

cat-sp#

debug spanning-tree mstp bpdu-rx

Multiple Spanning Tree Received BPDUs debugging is on Nov 19 14:37:43: SP: MST:BPDU DUMP [

rcvd\_bpdu Gi3/2

```
Repeated]
                            Proto:0 Version:3 Type:2 Role: DesgFlags[
Nov 19 14:37:43: SP: MST:
                                                                              ٦
                                                                        F
Nov 19 14:37:43: SP: MST:
                            Port_id:32897 cost:2000019
Nov 19 14:37:43: SP: MST:
                            root_id :0007.4f1c.e847 Prio:0
Nov 19 14:37:43: SP: MST:
                            br_id
                                     :00d0.003f.8800 Prio:32768
Nov 19 14:37:43: SP: MST:
                            age:2 max_age:20 hello:2 fwdelay:15
Nov 19 14:37:43: SP: MST:
                            V3_len:90 PathCost:30000 region:STATIC rev:1
Nov 19 14:37:43: SP: MST:
                            ist_m_id :0005.74
Nov 19 14:37:43: SP: MST:BPDU DUMP [
```

rcvd\_bpdu Gi3/2

```
Repeated]
Nov 19 14:37:43: SP: MST:
                            Proto:0 Version:3 Type:2 Role: DesgFlags[
                                                                      F
                                                                             ٦
Nov 19 14:37:43: SP: MST:
                            Port_id:32897 cost:2000019
                            root_id :0007.4f1c.e847 Prio:0
Nov 19 14:37:43: SP: MST:
Nov 19 14:37:43: SP: MST:
                                     :00d0.003f.8800 Prio:32768
                           br_id
Nov 19 14:37:43: SP: MST:
                            age:2 max_age:20 hello:2 fwdelay:15
Nov 19 14:37:43: SP: MST:
                            V3_len:90 PathCost:30000 region:STATIC rev:1
Nov 19 14:37:43: SP: MST:
                            ist_m_id :0005.7428.1440 Prio:32768 Hops:18
 Num Mrec: 1
Nov 19 14:37:43: SP: MST: stci=3 Flags[ F
                                              ] Hop:19 Role:Desg [Repeated]
Nov 19 14:37:43: SP: MST:
                                  br_id:00d0.003f.8800 Prio:32771 Port_id:32897
 Cost:2000028.1440 Prio:32768 Hops:18 Num Mrec: 1
Nov 19 14:37:43: SP: MST: stci=3 Flags[ F
                                              ] Hop:19 Role:Desg [Repeated]
Nov 19 14:37:43: SP: MST:
                                 br_id:00d0.003f.8800 Prio:32771 Port_id:32897
 Cost:20000
```

◆ 注:Cisco IOSソフトウェアリリース12.1.13E以降では、STPの条件付きデバッグがサポート されています。これにより、受信または送信された BPDU をポートごとまたは VLAN ごと にデバッグできます。

debug condition vlan vlan\_num またはdebug condition interface interface コマンドを発行して、デ バッグ出力の範囲をインターフェイス単位またはVLAN単位に制限します。

## フォワーディングループからのネットワークの保護

シスコは、STPが特定の障害を管理できない場合に、フォワーディングループからネットワーク を保護するために、多くの機能と拡張機能を開発しました。

STPのトラブルシューティングを行う際には、特定の障害の原因を切り分け、場合によっては見つけるのに役立ちます。また、フォワーディングループからネットワークを保護するには、これらの機能拡張を実装することが唯一の方法です。

次に、フォワーディング ループからネットワークを保護する方法を示します。

1. すべてのスイッチ間リンクで単方向リンク検出(UDLD)を有効にする

UDLDの詳細については、『<u>単方向リンク検出プロトコル機能の説明と設定</u>』を参照してください。

2. すべてのスイッチでループガードを有効にする

ループガードの詳細については、『<u>ループガードとBPDUスキュー検出機能を使用したスパニン</u> <u>グツリープロトコルの拡張機能</u>』を参照してください。

UDLDとループガードを有効にすると、フォワーディングループの原因の大部分が排除されます。フォワーディングループが発生する代わりに、障害のあるリンク(または障害のあるハードウェアに依存するすべてのリンク)がシャットダウンまたはブロックされます。

◆ 注:この2つの機能は重複しているように見えますが、それぞれ固有の機能を備えています 。したがって、両方の機能を同時に使用すれば、最も高度な保護が行われます。UDLDとル ープガードの詳細な比較については、『<u>ループガードと単方向リンク検出</u>』を参照してくだ さい。

アグレッシブ UDLD を使用すべきか、通常の UDLD を使用すべきかについては、さまざまな意見 があります。アグレッシブUDLDでは、通常モードのUDLDに比べて、ループに対する保護機能が 強化されません。アグレッシブ UDLD では、ポートスタックのシナリオ(リンクはアップ状態だ が、関連するトラフィックのブラックホールがない状態)が検出されます。この追加機能の欠点 は、一貫した障害が存在しないと、アグレッシブ UDLD によってリンクが無効にされてしまう可 能性があることです。UDLDhellointervalの変更は、アグレッシブ UDLD機能と混同されることが よくあります。これは正しくありません。タイマーは、どちらの UDLD モードでも修正できます

o

注:まれに、アグレッシブUDLDによってすべてのアップリンクポートがシャットダウンされ、スイッチが実質的にネットワークの他の部分から分離されることがあります。たとえば、両方のアップストリームスイッチでCPU使用率が極端に高くなり、アグレッシブモードのUDLDが使用されている場合に、この状態が発生する可能性があります。したがって、スイッチにアウトオブバンド管理が設定されていない場合は、侵食できないタイムアウトを設定することを推奨します。

3. すべてのエンドステーションポートでPortFastを有効にする

ネットワークのパフォーマンスに影響を与える可能性のある TC およびそれに続くフラッディン グの量を制限するためには、PortFast を有効にする必要があります。このコマンドは、エンドス テーションに接続するポートだけに使用します。そうしないと、予期しないトポロジループによ ってデータパケットループが発生し、スイッチとネットワークの動作が中断する可能性がありま す。

▲ 注意: no spanning-tree portfastコマンドを使用する場合は注意が必要です。このコマンドで削除されるのは、ポート固有のPortFastコマンドだけです。このコマンドは、グローバルコンフィギュレーションモードでspanning-tree portfast defaultコマンドを定義した場合、およびポートがトランクポートでない場合に、PortFastを暗黙的に有効にします。PortFastをグローバルに設定しない場合、no spanning-tree portfastコマンドはspanning-tree portfast disableコマンドと同等です。

4. 両側(サポートされている場合)でEtherChannelをDesirable モードに設定し、Non-Silent オプ ションを設定する

Desirableモードでは、ポート集約プロトコル(PAgP)を有効にして、チャネリングピア間でランタ イムの一貫性を確保できます。これによって、特にチャネルの再設定時(チャネルへのリンクの 追加時や削除時、リンク障害の検出時など)に、ループの発生を防止する能力が一段と強化され ます。組み込みのChannel Misconfiguration Guard(チャネル設定ミスガード)があります。これ はデフォルトで有効であり、チャネルの設定ミスやその他の状況に起因するフォワーディングル ープを防止します。この機能の詳細については、『<u>EtherChannelの不一致検出について</u>』を参照 してください。

5. スイッチ間リンクでオートネゴシエーションを無効にしない(サポートされている場合)

自動ネゴシエーション メカニズムは、リモート障害情報を伝達できます。これは、リモート側で の障害を最も早く検出できる方法です。リモート側で障害が検出されると、リンクにパルスが送 られても、ローカル側がリンクをダウンさせます。UDLDなどの高レベルの検出メカニズムと比 較すると、自動ネゴシエーションは(マイクロ秒以内で)非常に高速ですが、UDLDのエンドツ ーエンドのカバレッジは存在しません(データパス:CPU全体 – フォワーディングロジック – port1—port2 – フォワーディングロジック – CPU対port1—port2)。障害検出機能については、ア グレッシブ UDLD モードの機能と自動ネゴシエーションの機能はよく似ています。リンクの両端 でネゴシエーションがサポートされている場合には、アグレッシブモードの UDLD を有効にする 必要はありません。 6. STPタイマーを調整する際には注意が必要です

STP タイマーは、タイマー相互およびネットワーク トポロジに依存しています。タイマーを任意 に変更しても、STPが正しく動作しない。STPタイマーの詳細については、『<u>スパニングツリー</u> <u>プロトコル(STP)タイマーの説明と調整</u>』を参照してください。

7. サービス拒絶攻撃を受ける可能性がある場合は、ルートガードでネットワークSTP境界を保護 します

ルート ガードと BPDU ガードを使用すると、外部の操作から STP を保護できます。このような 攻撃を受ける可能性がある場合には、ルート ガードと BPDU ガードを使用してネットワークを 保護する必要があります。ルート ガードおよび BPDU ガードの詳細は、次のドキュメントを参 照してください。

- スパニングツリー プロトコル ルート ガード機能拡張
- スパニング ツリー PortFast BPDU ガード機能拡張

8. PortFast対応ポートでBPDUガードを有効にして、そのポートに接続された未承認のネットワ ークデバイス(ハブ、スイッチ、ブリッジングルータなど)によるSTPの影響を防止します

ルートガードを正しく設定すると、外部からのSTPの影響を受けなくなります。BPDUガードが 有効になっている場合は、BPDUを受信するポートがシャットダウンされます。BPDUガードは syslogメッセージを生成してポートをシャットダウンするため、これはインシデントの調査に役 立ちます。ルートまたはBPDUガードが短いサイクルのループを防止しない場合は、2つの高速対 応ポートが直接またはハブを介して接続されます。

9. 管理VLANでのユーザトラフィックの回避

管理 VLAN は、ネットワーク全体ではなく、ビルディング ブロックに限定します。

管理 VLAN のブロードキャスト パケットは、スイッチ管理インターフェイスで受信されます。過 剰なブロードキャスト(ブロードキャストストームやアプリケーションの動作不良など)が発生 すると、スイッチのCPUが過負荷になり、STPの動作が歪む可能性があります。

10. 予測可能な(ハードコードされた)STPルートとバックアップSTPルートの配置

STP ルートとバックアップ STP ルートを設定して、どのような状況で障害が発生してもコンバ ージェンスが予測どおりに行われ、トポロジが適切に構築されるようにしておく必要があります 。STP の優先順位をデフォルト値のままにして、どのルート スイッチが選択されるか予測できな い状態にはしないでください。

## 関連情報

- ・ <u>LAN 製品に関するサポート ページ</u>
- LAN スイッチングに関するサポート ページ

翻訳について

シスコは世界中のユーザにそれぞれの言語でサポート コンテンツを提供するために、機械と人に よる翻訳を組み合わせて、本ドキュメントを翻訳しています。ただし、最高度の機械翻訳であっ ても、専門家による翻訳のような正確性は確保されません。シスコは、これら翻訳の正確性につ いて法的責任を負いません。原典である英語版(リンクからアクセス可能)もあわせて参照する ことを推奨します。